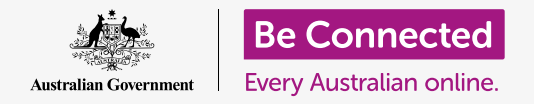

#### 節省電腦空間並讓它順利運行。

您可以使用macOS Catalina的儲存空間(Storage)功能,來確保不會用完檔案的儲存空間,您也可以自己刪除檔案,並在誤刪時用垃圾桶(Bin)把檔案找回來。

#### 您需要什麼

在開始課程之前,您的電腦必須安裝有最新版的作業系統,**macOS Catalina**。有關 macOS Catalina的更多資訊,請參閱《*Apple手提電腦:安全和隱私》*指南。您還應 該確認滑鼠和鍵盤已正確連接好,且電腦已通過家用Wi-Fi連接到互聯網。

您應已登入電腦,並且看到電腦桌面。

如果您想使用自家電腦繼續課程,那您還應該準備一個沒有其他人用過的USB隨身碟。

### 儲存空間是什麼?

電腦將檔案儲存在**硬碟上。如果硬碟已滿,您就會無法儲**存更多的檔案,而且電腦可能會無法順利運行。硬碟也叫做**硬盤**或**硬碟機**。

您的電腦有內建的節省儲存空間功能,它會留意硬碟的狀況和電腦還有多少剩餘空間。

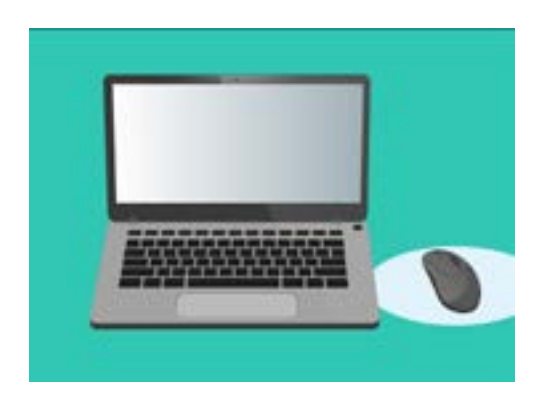

內建功能有助於確保您的電腦不會 耗盡檔案的儲存空間

不要下載任何可為您清理或最佳化電腦的應用程式。它們幾乎都夾帶 詐騙,會降低電腦使用上的安全性。

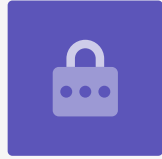

### 如何檢查電腦的剩餘空間

請依照以下步驟來檢查硬碟空間:

- 1. 點擊螢幕左上方的Apple圖像。
- 會看到一些選項出現。點擊清單上的關於這台 Mac (About this Mac)。
- **3.** 面板出現後,找到儲存空間標籤並點擊它。
- 您會看到一個長條圖,圖上顯示電腦的已用空間和剩 餘的空間。
- 不同的顏色代表不同類型的檔案。您可以透過這個方 式來查看文件、照片、影片和其他檔案各用了多少空 間。
- 點擊管理(Manage)可以查看用來釋放電腦空間的 不同選項。

### 如何管理釋放空間

當您點擊管理時,建議選項(Recommendations)將會在左側反 白顯示,右側則會看到更多選項。

- **1.** 首先<sup>,</sup>請點擊**最佳化(Optimise)**。
- 最佳化可以讓電腦自動刪除舊的電子郵件和一些您已經看過的 影片。
- 3. 會出現一個對話框要求您確認此操作。點擊對話框中的最佳 化。
- 點擊「最佳化」下的自動清空垃圾桶(Empty Bin Automatically),自動刪除已經在電腦垃圾桶裡超過30天的 檔案。點擊啟用(Turn On)。

|       | Overview       | Displays  | 155 | 1494  | Support | Service |
|-------|----------------|-----------|-----|-------|---------|---------|
|       |                |           |     |       |         |         |
| Maci  | ntosh HD       |           |     |       |         |         |
| 224.0 | 1 GB available | of 250.69 | GB  |       |         |         |
|       |                | 100       | -   | Ville |         |         |
| Dec   | ements.        |           | _   |       |         |         |
| there | aments.        |           |     |       |         |         |

長條圖顯示了不同的檔案類型各 占用多少空間

- 5. 會出現一個對話框要求您確認此操作。點擊啟用來確認。
- 6. 最後,您可以透過清理雜項(Reduce Clutter)選項,點擊檢視檔案(Review Files) 來查看電腦上的檔案清單。您可以看到哪些項目占用最多空間,並且可以依照您的意願 來刪除它們。

### 如何自己刪除檔案

您也可以自己安全地刪除電腦裡的所選項目。

首先,點擊儲存空間面板左上角的紅點把它關閉。然後重複 一次來關閉系統資訊(System Information)。您的電腦 現在應該顯示為桌面的畫面。

在這個示範中,我們在桌面上有一個要刪除的檔案。如果您 沒有要立即刪除的檔案,可以保存本指南,方便在您需要的 時候隨時參考。

請依照以下步驟,刪除所選項目:

- 選定要刪除的檔案,然後用鼠標右鍵點擊它。內容 (Context)功能表會出現。
- 2. 找到接近功能表最上方的移到垃圾桶(MovetoBin) 選項。點擊它來刪除檔案。

### 從垃圾桶取回檔案

如果您不小心誤刪了檔案,請不用擔心!您可以使用**垃圾桶** (Bin)立即把檔案收回來。

- 首先,將游標移動到螢幕底部的一行圖標。這個稱作 Dock,您可以在這裡找到一些電腦的常用應用程式 的圖像。
- **2. 垃圾桶**就位在最右邊。請點擊它。

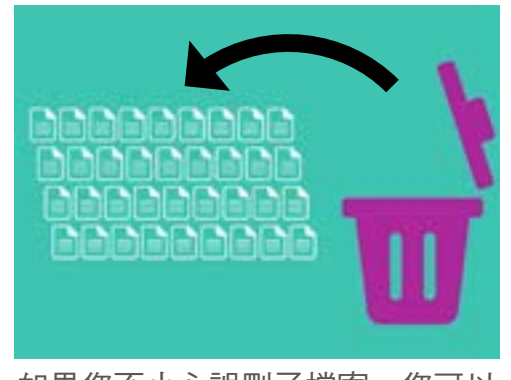

如果您不小心誤刪了檔案,您可以 把它從垃圾桶裡找回來

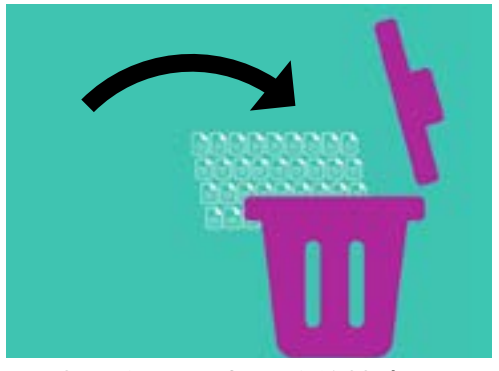

您想要從電腦上刪除的檔案可以 移到垃圾桶裡

- 4. 用滑鼠右鍵點擊該檔案,會看到一些選項出現。點擊復原(Put Back)。
- 5. 檔案會從垃圾桶中消失,然後重新出現在桌面上。

當您使用復原復原檔案時,檔案會回到被刪除前的位置,例如桌面或資料夾裡。

#### 清空垃圾桶

您可以透過清空垃圾桶來確保項目已永久刪除。

- 1. 點擊垃圾桶(Recycle Bin) 視窗左上角的紅點關閉 視窗。
- 接著,找到位在Dock的垃圾桶。如果垃圾桶圖樣顯 示有垃圾在裡面,就代表垃圾桶裡有東西可以清理。
- 用右鍵點擊垃圾桶圖像,然後把鼠標移動到
  清空垃圾桶(Empty Bin)的選項。
- 如果您確定要刪除垃圾桶裡的所有項目,請點擊清空
  垃圾桶。
- 會出現一個對話框,要求您確認要永久刪除所有項 目。點擊**清空垃圾桶**後,您就會看到**垃圾桶**的圖樣變 成一個空垃圾桶。

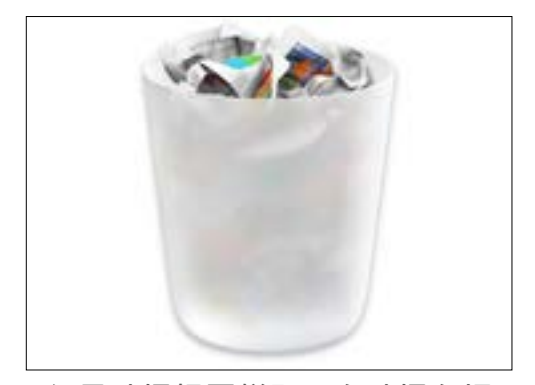

如果垃圾桶圖樣顯示有垃圾在裡 面,就代表裡面有東西可以清理

#### 準備將項目移動到USB隨身碟上

**USB隨身碟**可以插入電腦的USB端口,是傳輸和儲存檔案及資料夾的安全、簡便方法。

在這個範例中,我們會把資料夾從桌面移動到USB隨身碟上。您可以將本指南保存在方便拿取 的地方,當您有USB隨身碟和要移動的檔案時做為參考。

- 1. 將USB隨身碟插入電腦。
- 2. 插入後,它將在您的電腦桌面上以圖像的方式顯示。

### 為避免病毒侵擾,請只用全新或沒有其他人用過的USB隨身碟。您可以 在書報攤或超市購買到USB隨身碟,它們的價格不貴!

- **3.** 接著,找到位在Dock的**Finder**圖樣並點擊它。
- 4. Finder面板將會開啟。往下查看左側的清單,並找到位置(Locations)。您的USB隨 身碟將出現在這裡,它的顯示名稱會類似於「USB磁盤」。
- 5. 點擊USB隨身碟的名稱,右邊的面板就會改為顯示USB隨身碟裡的檔案。如果面板是空的,代表USB隨身碟裡完全沒有檔案。

#### 將項目移動到USB隨身碟

現在,我們可以開始將檔案移動到USB隨身碟上。本範例中,我們會把叫做**園藝**的資料夾和裡面的檔案移動到USB隨身碟上。

- 1. 用鼠標點擊桌面上的園藝資料夾並按住不放。
- 2. 使用鼠標將資料夾拖動到Finder面板。
- 當資料夾位於視窗上方時,放開鼠標按鈕,把資料夾 放進USB隨身碟裡。
- **4.** 電腦會把**園藝**資料夾和裡面的檔案複製到USB隨身碟裡。

當您在USB隨身碟的**Finder**面板裡看到「園藝」資料夾時,複製就完成了,檔案已安全儲存在USB隨身碟裡。

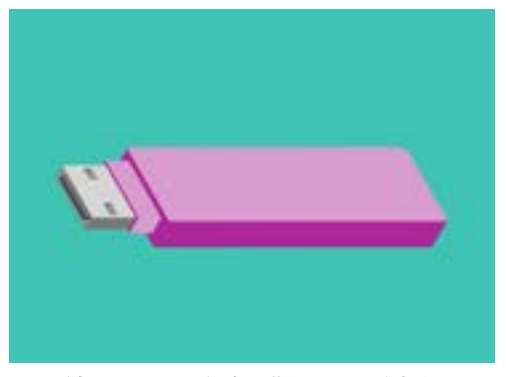

使用USB隨身碟從電腦儲存 和傳輸文件既安全又簡便

### 請在把檔案複製到USB隨身碟後,把它們從電腦裡刪除

請記得,「園藝」資料夾只是被複製到您的USB隨身碟,它也還在您的電腦上。為了釋放出電腦的儲存空間,我們會把這個資料夾從桌面上刪除。

- 1. 用滑鼠右鍵點擊桌面上的「園藝」資料夾,顯示內容(Context)功能表。
- 2. 點擊選項清單中的移到垃圾桶(Move to Bin),把檔案從桌面上刪除並移到垃圾桶。
- 若要把檔案從電腦上完全清除,請用右鍵點擊垃圾桶圖像,並選擇清單中的清空垃圾桶 (Empty Bin),接著再點選一次清空垃圾桶做確認。

全部完成!這個資料夾現在存在USB隨身碟裡,並且電腦現在有更多的空間。

#### 安全移除USB隨身碟

複製完檔案後,千萬不要就馬上拔出USB隨身碟。這樣做可能會損壞您的檔案。

相反的,您應該安全地退出USB隨身碟。

- 在Finder面板的左側查找USB隨身碟的名稱和圖像。
- 在圖像旁邊,您會看到一個向上的箭頭。點擊這個箭 頭一次,讓您的電腦知道您即將拔出USB隨身碟。
- 稍等片刻後,Finder面板會關閉,USB隨身碟的圖 像也會從桌面上消失。
- 您現在就可以把USB隨身碟從電腦退出,並把它收在 安全的地方。

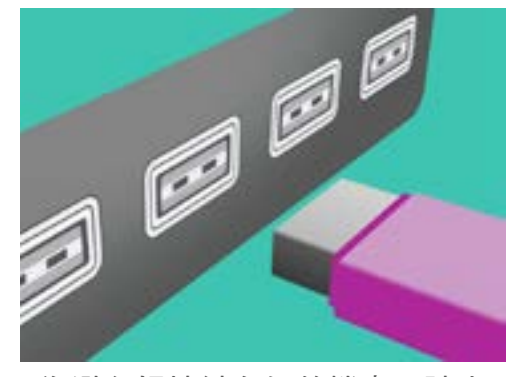

為避免損壞儲存好的檔案,請先 退出USB隨身碟再把它從電腦 移除。